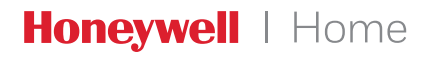

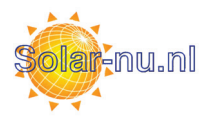

## Lyric<sup>™</sup> T6 & T6R Smart thermostaat

## NL) Gebruikershandleiding

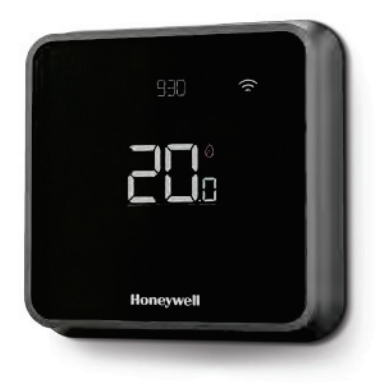

+1) 990 R

Lyric<sup>™</sup> T6 Programmeerbare thermostaat

Lyric<sup>™</sup> T6R Draadloze programmeerbare thermostaat

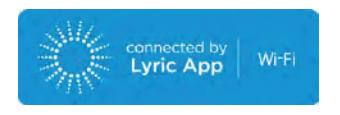

## Lyric T6 & T6R Smart thermostaat functies

- Verbindt met het Internet zodat u vanaf elke locatie uw verwarmingsinstallatie kunt besturen met de Lyric app.
- Op afstand de instellingen van uw verwarmingsinstallatie bekijken en wijzigen.
- Diverse programmeeropties die bij elke levensstijl passen:
  - Tijd programmeren programmaschema ondersteunt 7-daags of 5+2 met 6 tijdsperioden voor elke dag.
  - Geofencing gebruik maken van de locatie van een smartphone om thuis of onderweg comfort te beheren.
  - Slim programma gebruik een combinatie van smartphone geolocatie en tijdsplanning voor aanpassing aan drukke levensstijl.
- Groepen programmeren voor meerdere apparaten en locaties (instellen en beheren via de Lyric app).
- Ontvang waarschuwingen (zoals storingen cv-toestel) van de thermostaat, app en e-mail.
- Ontvang automatisch updates.
- De gratis Honeywell Lyric App is beschikbaar voor Apple<sup>®</sup> iPhone<sup>®</sup> en iPad<sup>®</sup> apparaten op iTunes<sup>®</sup> of op Google Play<sup>®</sup> voor alle Android<sup>™</sup> apparaten.

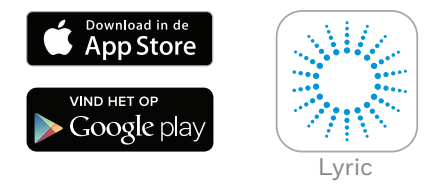

#### Hulp nodig?

Als u meer informatie nodig heeft, of voor hulp bij uw Lyric thermostaat, gaat u naar:

### getconnected.honeywell.com

## Inhoud

| Beknopte verklaring voor uitleesvenster             | 4  |
|-----------------------------------------------------|----|
| Beknopte verklaring voor pictogrammen               | 5  |
| Navigeren door het menu                             | 5  |
| Hoofdmenu                                           | 6  |
| Verbinden met Wi-Fi® netwerk                        | 7  |
| Verbinding verbreken, of herverbinden Wi-Fi netwerk | 7  |
| Instellen systeemfunctie                            | 8  |
| Schakelprogramma Aan/Uit                            | 8  |
| Programma opties                                    | 8  |
| Voorinstelling energiebesparende programma's        | 9  |
| Instellen vakantieperiode                           | 9  |
| Aanpassen programmaschema                           | 10 |
| Tijdelijk uitschakelen programmaschema's            | 11 |
| Optimalisatie functies                              | 13 |
| Vergrendel mogelijkheid                             | 13 |
| Problemen oplossen                                  | 14 |

## Beknopte handleiding voor het scherm

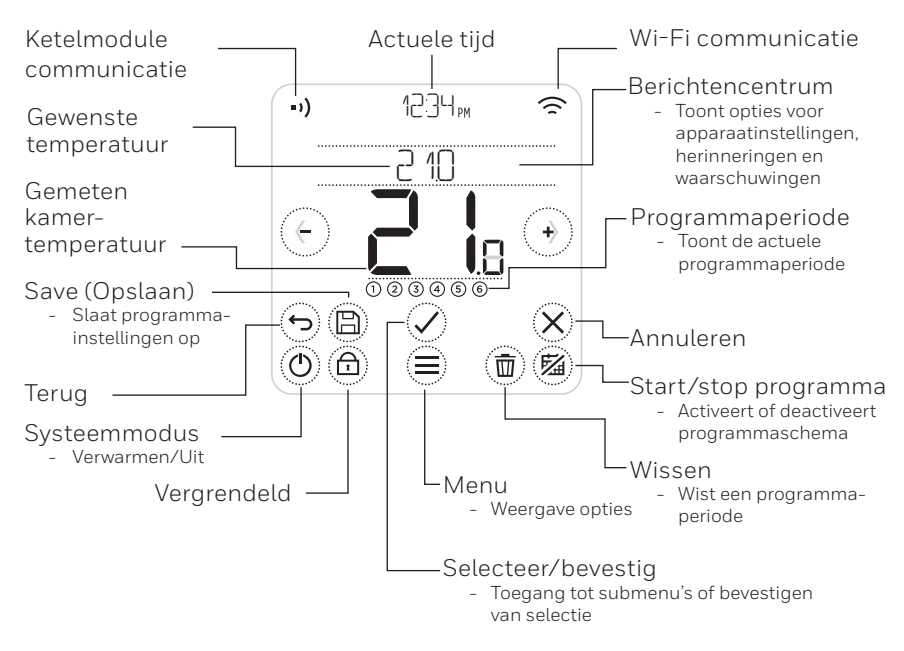

Opmerking: Om energie te besparen zal 45 seconden, na het laatste aanraken van een toets, het scherm dimmen en in rust gaan. Het scherm licht op wanneer u een toets aanraakt.

## Beknopte verklaring voor de pictogrammen

- Geofencing actief
- 🔂 Geofencing thuis actief
- $\textcircled{} \Box \quad {\rm Geofencing \ afwezig \ actief}$
- 🕭 Geofencing slaapstand actief
- ▲ Storing/Alarm
- 🕐 Optimalisatie actief
- 😼 Programma uitgeschakeld
- 🛗 Programma ingeschakeld
- 🕓 Tijdelijk tot actief

- ♦ Warmtevraag actief
- •) Ketelmodule communicatie
- •)<sub>X</sub> Communicatiestoring
- 줌 Wi-Fi communicatie
- 🚖 Wi-Fi storing

# Navigeren door het menu

- 🗐 (MENU): Aanraken voor toegang tot alle submenu's, configureerbare opties.
- ( en ) (**PIJLEN**): Aanraken voor weergave van submenu's en opties.
- (•) en (-) (**PLUS/MINUS**): Aanraken om instellingen te wijzigen (temperatuur, datum).
- 🗇 (TERUG): Aanraken om terugkeren naar het vorige menu.
- (SELECTEER/BEVESTIG): Aanraken om selectie te bevestigen, of voor toegang tot een submenu.

Opmerking: Naast het aanraken van  $\oslash$  (SELECTEER), kan het submenu ook door het aanraken van de tekstregel worden bereikt (bijvoorbeeld, PROGRAMMA).

## Hoofdmenu

Het hoofdmenu laat u aanpassen hoe informatie of reacties op bepaalde situaties worden weergegeven. De menu's zijn:

PROGRAMMA Bekijk of wijzig het programma

<mark>₩]--F]</mark> Instellen of wijzigen van Wi-Fi instellingen

### SCHERM SCHOONMAKEN

Schakelt het scherm 30 seconden uit om het schoon te maken

### VERGRENDELEN

Optie voor het beperken van de bedieningsmogelijkheid

TAAL Wijzig de taal

KLOK Tijd en datum instellen

### SCHERMVERLICHTING IN RUST

Instellen helderheid van de schermverlichting in rust

### PROGRAMMA OPTIES

Selecteren van actieve programma type

### OPTIMALISEREN

Optimalisatie-instellingen configureren (starten/stoppen/vertragen)

### TEMPERATUURCOMPENSATIE

Configureer temperatuurkalibratie

### RESET

Herstelt het programma, Wi-Fi instellingen en Homekit naar de fabrieksinstellingen

### APPARAAT INFO

Informatie over het apparaat, zoals model, MAC ID, versie, etc.

## Verbinden met een Wi-Fi<sup>®</sup> netwerk

Voordat u verder gaat, moet u:

- Zorg ervoor dat uw WiFi-thuisnetwerk veilig is en is ingesteld op 2,4 GHz.
- Een bericht hebben van uw Wi-Fi thuisnetwerknaam en wachtwoord.
- Wi-Fi van uw smartphone of tablet inschakelen.

### Verbind de thermostaat met het Wi-Fi netwerk en registreer:

1 Download en installeer de Honeywell Lyric App van Google Play of Apple App Store.

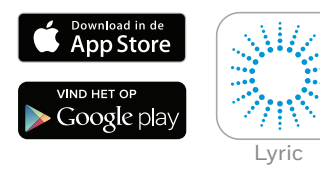

2 Start de Lyric App en kies "ACCOUNT MAKEN" en volg de instructies van de App.

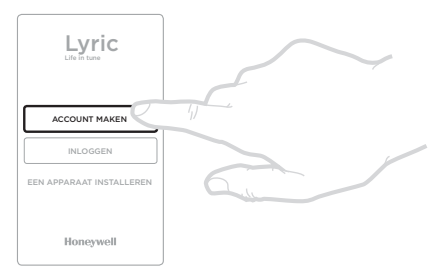

Eenmaal verbonden met uw Wi-Fi netwerk en de Lyric App, geeft de thermostaat kort VERBONBEN weer en wordt het symbool 🞓 weergegeven in de rechterbovenhoek. Wanneer verbonden met het internet zal de thermostaat automatisch tijd en datum instellen.

## Verbinding verbreken, of herverbinden Wi-Fi netwerk

Als u de verbinding van de thermostaat met uw Wi-Fi netwerk wilt verbreken (bijvoorbeeld, u vervangt uw router), of u moet herverbinden met een ander Wi-Fi netwerk, volg dan de instructies zoals beschreven in de Lyric App onder het menu 'Thermostaatconfiguratie'.

## Instellen systeemmodus

Uw Lyric thermostaat kan verwarmingsapparatuur in- of uitschakelen, om afhankelijk van de condities binnenshuis en uw voorkeurtemperatuur op efficiënte wijze uw comfort te regelen.

- Wanneer de 🔘 toets is aangeraakt, schakelt de thermostaat tussen verwarmen of uit.
- De beschikbare modi zijn:
  - Verwarmen aan: Regelt het verwarmingssysteem om de gewenste temperatuur te bereiken.

- Uit

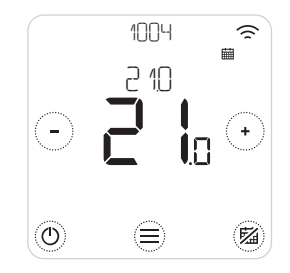

## Schakelprogramma In/Uit

Uw Lyric thermostaat is een programmeerbare thermostaat met een programma, maar het programma kan ook worden uitgeschakeld.

• Raak 🖄 aan om het programma te deactiveren of activeren.

## Programma opties

Uw Lyric thermostaat heeft 3 programma opties:

- 7-daags : iedere dag een eigen programma.
- 5+2 dagen : weekdagen en weekend een eigen programma.
- **Geofence** : Temperatuurregeling op basis van locatie. Kan alleen met de Lyric App worden geactiveerd en ingesteld.

# Voorinstelling energiebesparende programma's

Uw Lyric thermostaat wordt geleverd met het volgende standaardprogramma. Ga naar "Aanpassen programmaschema's" op de volgende pagina om deze instellingen te wijzigen.

|         | Ma – Vr       |             | Za + Zo       |             |
|---------|---------------|-------------|---------------|-------------|
| Periode | Tijd          | Temperatuur | Tijd          | Temperatuur |
| 1       | 6:30 - 8:00   | 19 °C       | 8:00 - 10:00  | 19 °C       |
| 2       | 8:00 - 18:00  | 16 °C       | 10:00 - 17:00 | 16 °C       |
| 5       | 18:00 - 22:30 | 21 °C       | 17:00 - 23:00 | 21 °C       |
| 6       | 22:30 - 6:30  | 16 °C       | 23:00 - 8:00  | 16 °C       |

Ga naar uw Lyric app voor meer programmeeropties.

## Instellen vakantieperiode

Deze functie helpt u energie besparen wanneer u voor langere periodes weg bent en herstelt vlak voor u thuiskomt comfortabele instellingen.

• Om uw vakantieperiode te activeren, gaat u in uw Lyric app naar

Menu/Instelling/Vakantie

- VAKANTIE wordt weergegeven op de thermostaat.
- U kunt zowel op de thermostaat als in de Lyric app de vakantie annuleren.

Raak 💯 op het startscherm van uw thermostaat aan om het normale programma voort te zetten.

## Aanpassen programmaschema's

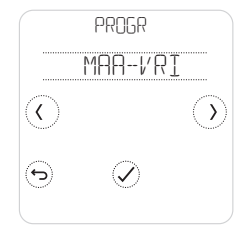

2. Selecteer de te wijzigen dag(en).

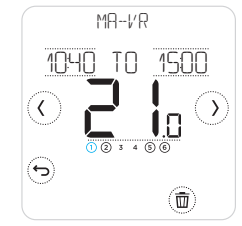

 Selecteer de te wijzigen tijdsperiode. De geselecteerde periode knippert.

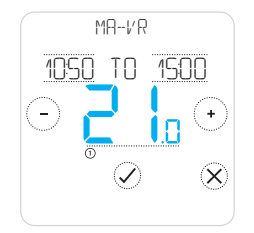

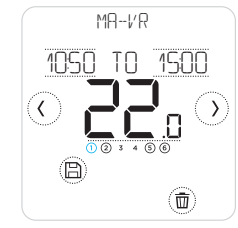

6. Wanneer u gereed bent met het aanpassen van het programma,
(B) aanraken om de wijzigingen op te slaan.

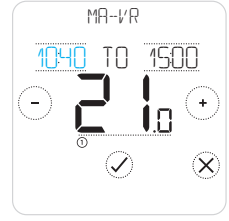

### Wis een periode

Raak (1) aan om de geselecteerde periode te wissen. Het scherm zal WISSEN weergeven.

Raak  $\oslash$  aan om te bevestigen of  $\otimes$  om te annuleren zonder te wissen.

Raak 🖹 aan om de programmawijzigingen op te slaan.

# Programmaschema's tijdelijk uitschakelen

U kunt het programmaschema op twee verschillende manieren tijdelijk uitschakelen:

- 1. Tijdelijke temperatuurinstelling "Tijdelijk"
- 2. Temperatuur continu "Continu"

### Tijdelijk tot 🗰 🕓

- Het programma wordt voortgezet als de "Tijdelijk tot" tijd is bereikt.
- Raak aan om "Tijdelijk tot" te annuleren en door te gaan met het normale programma.

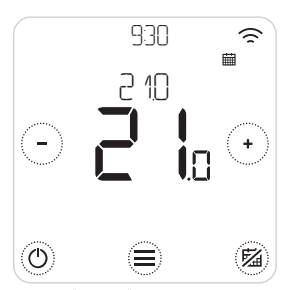

1. Raak (+) of (-) aan om de temperatuur aan te passen.

5

9:30 \*\*

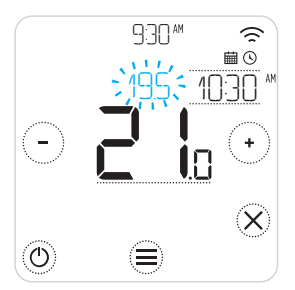

2. Tijdens het aanpassen van de temperatuur, verschijnt de "Tijdelijke tot" tijd.

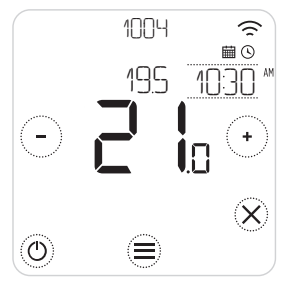

4. 🕲 geeft aan dat "Tijdelijk tot" actief is

3. Raak de tijd om aan te

-) om te wijzigen.

passen en gebruik (+) of

## Programmaschema's tijdelijk uitschakelen

### Continu 🖾

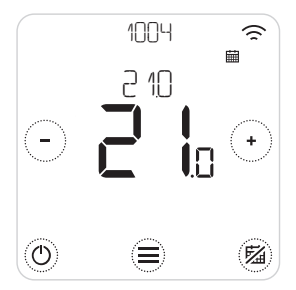

- 1. Raak <sup>(20)</sup> aan om het programmaschema uit te schakelen en om "Continu" te activeren.
- Raak (→ of (→) aan om de temperatuur aan te passen.
- Raak <sup>(M)</sup> aan om "Continu" te annuleren en door te gaan met het normale programma.

### Geofencing 🗇

Uw nieuwe Lyric Smart thermostaat ondersteunt smartphone geolocatie programmeren wat op intelligente wijze het tijdgebonden programma kan omzeilen. Als uw dagindeling varieert of als u regelmatig op verschillende tijden vertrekt en thuiskomt, kan de Lyric thermostaat zich automatisch aan uw leven aanpassen. Geen starre programmering. Geen leerperiode. Gewoon comfort als u thuis bent en besparingen als u weg bent.

Wanneer u het Lyric geofenceprogramma inschakelt, omzeilt het intelligente wijze uw programma op basis van of u thuis bent of onderweg.

- Actief geofenceprogramma wordt aangegeven door ⊕ in de linkerbovenhoek van het scherm. Thuis/Weg/Slapen status wordt aangegeven door û, 1 → en A.
- Om meer te leren over het configureren van het geofenceprogramma, zie het geofencemenu in uw Lyric App.
- Om meer te leren over hoe smart geofencing voor u kan werken en hoe het past bij uw drukke levensstijl, gaat u naar **getconnected.honeywell.com**

## Optimalisatiefuncties

Uw thermostaat heeft diverse optimalisatiefuncties. Deze functies zijn erop gericht om energie te besparen, en het intussen voor u zo comfortabel mogelijk te maken.

Configureer deze opties via het OPTIMISATIE menu op uw thermostaat.

#### • Optimale start

Na verloop van tijd leert de thermostaat hoe lang het duurt voor uw systeem om de gewenste temperatuur te bereiken. Het schakelt het verwarming- of koelsysteem eerder in om ervoor te zorgen dat u zich comfortabel voelt op de tijd die u verwacht. De thermostaat toont 🕑 wanneer deze het systeem vroeg inschakelt.

#### • Optimale stop

Bespaart energie en geld door iets vroeger uit te schakelen dan op de normaal geprogrammeerde tijd. Als uw huis op temperatuur is, zult u niets merken van het effect op de temperatuur, maar u zult wel een verschil zien op uw energierekening.

#### • Vertraagde start

Alternatief voor de Optimale start, bedoeld voor mensen die de aanvangstijd van de verwarming één uur eerder programmeren. Deze functie zorgt ervoor dat de woning binnen dat uur op temperatuur is.

## Vergrendel mogelijkheid

Uw Lyric thermostaat heeft een vergrendel mogelijkheid, waarmee de bediening op twee nivo's kan worden beperkt:

- DEELS: alleen wijzigen temperatuurinstelling mogelijk
- VOLLEDIG: geen bediening enkele mogelijk

Bij het activeren van de vergrendeling wordt een PIN-code getoond voor het ontgrendelen – maak een notitie van de PIN.

## Probleemoplossingen

Als u problemen hebt met uw thermostaat, probeer dan deze suggesties. De meeste problemen kunnen snel en eenvoudig worden gecorrigeerd.

| Scherm is leeg                      | <ul><li>Controleer of de voeding is ingeschakeld.</li><li>Controleer zekering en herstel indien nodig.</li></ul>                                                                                                    |
|-------------------------------------|----------------------------------------------------------------------------------------------------|
| Verwarmingssysteem<br>reageert niet | <ul> <li>Raak () aan om het systeem op verwarmen te zetten.<br/>Controleer of de ingestelde temperatuur hoger is dan de<br/>werkelijke temperatuur.</li> <li>Controleer de zekering en herstel indien nodig.</li> <li>Controleer of het verwarmingssysteem is ingeschakeld.</li> <li>Controleer of de ketelmodule werkt.</li> </ul> |

Waarschuwingenlijst: 🛆

Raak 🛞 aan om het alarm over te slaan of 🕤 Alarm voor 7 dagen uitstellen.

| WIFI RADIO DEFECT                      | De Wi-Fi ontvanger van uw thermostaat is defect, neem contact op met uw installateur.                                                    |
|----------------------------------------|----------------------------------------------------------------------------------------------------|
| INTERN GEHEUGEN FOUT                   | Het interne geheugen van uw thermostaat is defect, neem contact op met uw installateur.                                                  |
| THERMOSTAAT TEMPERATUUR<br>SENSOR FOUT | De temperatuursensor van uw thermostaat is defect, neem contact op met uw installateur.                                                  |
| BINNENTEMPERATUUR<br>SENSOR FOUT       | (Alleen T6) De externe binnentemperatuursensor is niet<br>aangesloten of de bedrading is defect, neem contact op met<br>uw installateur. |
| BUITENTEMPERATUUR<br>SENSOR FOUT       | (Alleen T6) De externe buitentemperatuursensor is niet<br>aangesloten of de bedrading is defect, neem contact op met<br>uw installateur. |

## Probleemoplossingen

Waarschuwingenlijst (vervolg): 🛆

| REGISTREER ONLINE                | Download de app, maak een account aan en registreer uw thermostaat.                                                         |
|----------------------------------|----------------------------------------------------------------------------------------------------|
| GEEN INTERNET                    | De internetverbinding is verbroken, controleer uw<br>internetverbinding of Wi-Fi router.                                    |
| GEEN WIFI SIGNAAL                | Er is geen Wi-Fi signaal, controleer uw Wi-Fi router.                                                                       |
| WIFI NIET<br>GECONFIGUREERD      | Download de app, maak een account aan en voeg uw thermostaat toe. Zie ook pagina 7.                                         |
| KETELMODULE NIET<br>TOEGEWEZEN   | Er is geen ketelmodule toegewezen, neem contact op met<br>uw installateur.                                                  |
| GEEN COMMUNICATIE<br>KETELMODULE | Er is geen communicatie met de ketelmodule, plaats uw<br>thermostaat dichterbij of neem contact op met uw<br>installateur.  |
| ZWAK RF SIGNAAL<br>KETELMODULE   | Het radiosignaal van de ketelmodule is zwak, plaats uw<br>thermostaat dichterbij of neem contact op met uw<br>installateur. |
| CV-TOESTEL STORING<br>FOUT XX    | Het cv-toestel meldt storing nummer XX, neem contact op met uw installateur.                                                |
| CV-TOESTEL LAGE<br>WATERJRUK     | Het cv-toestel meldt lage waterdruk, vul het systeem bij of neem contact op met uw installateur.                            |

## Honeywell

## Lyric<sup>™</sup> T6 & T6R Smart thermostaat

#### Hulp nodig? Ga naar: getconnected.honeywell.com

Honeywell B.V. Postbus 12683 1100 AR Amsterdam Z.O. - Nederland Honeywell Infolijn: 020 - 56 56 392 E-mail: infolijn@honeywell.com www.kijkvoelbeleef.nl

© 2016 Honeywell International Inc. Wi-Fi® is een geregistreerd handelsmerk van Wi-Fi Alliance® Gedrukt in de EU Honeywell N.V. Hermes Plaza, Hermeslaan 1H 1831 Diegem - België Telefoon: 02- 728.2386

E-mail: info.home.control.be@honeywell.com www.honeywellenergiebesparen.be

Het gebruik van het "Works with Apple HomeKit" logo betekent dat een elektronisch accessoire speciaal is ontworpen voor aansluiting op een iPod, iPhone of iPad, respectievelijk, en is gecertificeerd door de ontwikkelaar volgens de prestatienormen van Apple.

Apple is niet verantwoordelijk voor de werking van dit apparaat of de naleving van de veiligheidsnormen en regelgeving.

32317085-002 C